## ZAKÁZÁNÍ "WINDOWS UPDATE" VE WIN 8 – 10

1) Klikneme na lupu dole a do políčka *"prohledat Windows"* napíšeme *"msconfig" a klikneme na Enter.* 

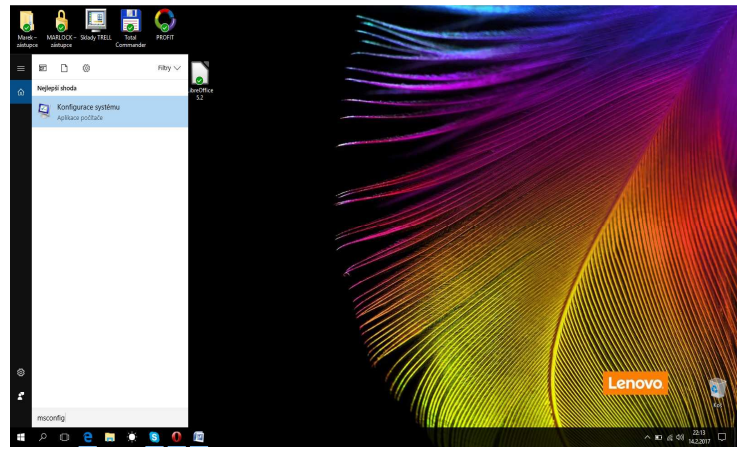

2) Objeví se okno se záložkama

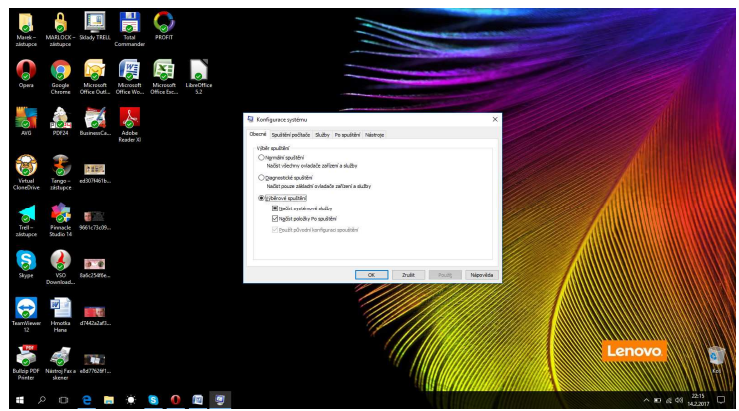

 Klikneme na záložku "služby" a najdeme v seznamu políčko s textem "Windows Update" a políčko Odškrtneme. Klikneme na OK a je to!!! <sup>(2)</sup>

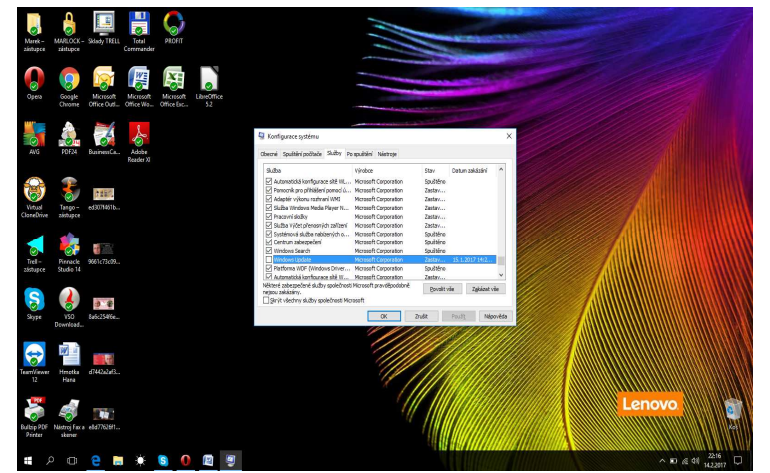

4) Po odkliknutí na OK, bude dotaz zda-li chcete systém restartovat. Změny se totiž projeví až po restartu PC. A už se Vám nebudou stahovat aktualizace WIN 8 – 10.